# Cancelamento de Proposta no Site das Seguradoras

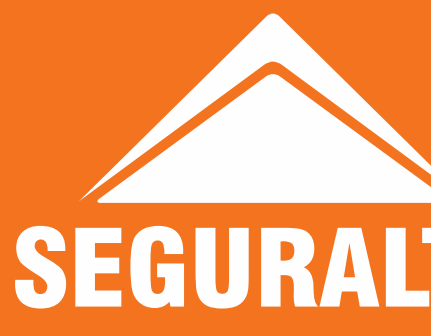

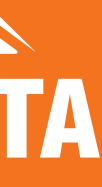

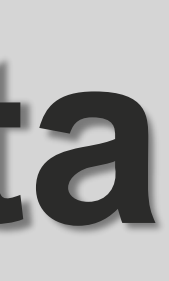

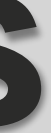

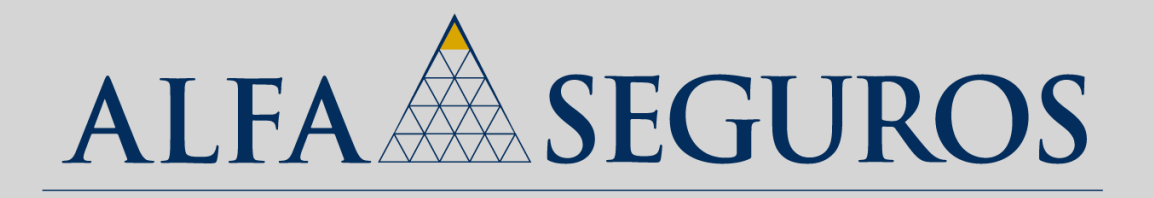

### CANCELAMENTO DE PROPOSTA: O cancelamento é realizado via e-mail, não existe um campo para que cancele diretamente no portal. A solicitação deve ser realizada no e-mail: sjriopreto@alfaseg.com.br

Anexar o pdf da proposta e no título do e-mail informar nome do segurado e número da proposta.

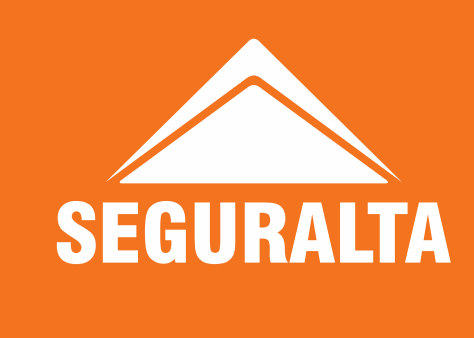

00

.

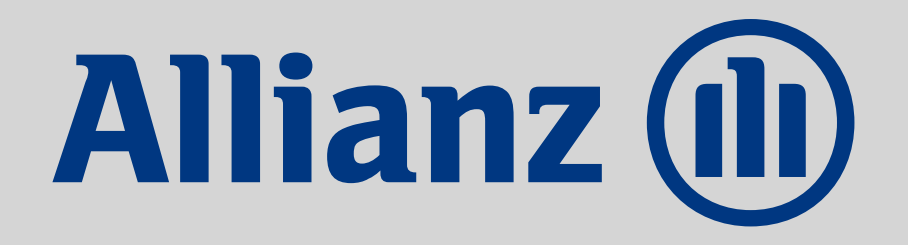

| N. ADDEA                                                                                |       |                                                                                                    |                                                                                                    |                           |
|-----------------------------------------------------------------------------------------|-------|----------------------------------------------------------------------------------------------------|----------------------------------------------------------------------------------------------------|---------------------------|
| · LISTA                                                                                 |       |                                                                                                    |                                                                                                    |                           |
| <b>‡</b> Data                                                                           | Tipo  | Modelo                                                                                                    | Descrição                                                                                                    | <b>‡</b> Usuário          |
| 20/01/2021                                                                              | 0     | 00021                                                                                                    | Auto Individual: Regularizar Pendência                                                                                                    | > BA017653                |
| 11/01/2021                                                                              | 0     | 09255                                                                                                    | Proposta                                                                                                    | > BA512360                |
|                                                                                         |       |                                                                                                    |                                                                                                    |                           |
|                                                                                         |       |                                                                                                    |                                                                                                    | > Abexar arquivos -> Nota |
|                                                                                         |       |                                                                                                    |                                                                                                    |                           |
| LISTADO                                                                                 | MODEL |                                                                                                    |                                                                                                    |                           |
| Codige                                                                                  | 9     | Literal                                                                                                    |                                                                                                    |                           |
| 128                                                                                     |       | Document                                                                                                    | tação Pendente                                                                                                    |                           |
| 401                                                                                     |       | Saude - I                                                                                                    | mplantação PMES - Pendencia                                                                                                    |                           |
|                                                                                         |       |                                                                                                    | molant IMPS - Depresence de Inclusion                                                                                                    |                           |
| 404                                                                                     |       | Saude - I                                                                                                    | ingranit, Princy - Pendencia de Included                                                                                                    |                           |
| 404<br>405                                                                              |       | Saúde - I<br>Saúde - I                                                                                                    | mplant PME5 - Retorno Pend. Inclusão                                                                                                    |                           |
| 404<br>405<br>406                                                                       |       | Saúde - I<br>Saúde - I<br>Saúde - I                                                                                                    | mplant PME5 - Retorno Pend. Inclusão<br>mplant PME5 - Confirmação de Inclusão                                                                                                    |                           |
| 404<br>405<br>406<br>407                                                                |       | Saúde - I<br>Saúde - I<br>Saúde - P                                                                                                    | mplant PME5 - Retorno Pend. Inclusão<br>mplant PME5 -Confirmação de Inclusão<br>endência Docs Inclusão Vidas Coestip                                                                                                    |                           |
| 404<br>405<br>406<br>407<br>409                                                         |       | Saúde - I<br>Saúde - I<br>Saúde - P<br>Saúde - P<br>Saúde - P                                                                               | mplant PME5 - Retorno Pend. Inclusão<br>mplant PME5 - Confirmação de Inclusão<br>endência Docs Inclusão Vidas Coestip<br>ísico Aditivo Inclusão Vidas Coestip                                                                                                    |                           |
| 404<br>405<br>406<br>407<br>409<br>412                                                  |       | Saúde - I<br>Saúde - I<br>Saúde - P<br>Saúde - P<br>Saúde - P                                                                               | mplant PME5 - Retorno Pend. Inclusão<br>mplant PME5 - Confirmação de Inclusão<br>endência Docs Inclusão Vidas Coestip<br>ísico Aditivo Inclusão Vidas Coestip<br>endência DPS Inclusão Vidas Coestip                                                                                                    |                           |
| 404<br>405<br>406<br>407<br>409<br>412<br>413                                           |       | Saúde - I<br>Saúde - I<br>Saúde - P<br>Saúde - P<br>Saúde - P<br>Saúde - P                                                                  | mplant PME5 - Retorno Pend. Inclusão<br>mplant PME5 - Confirmação de Inclusão<br>endência Docs Inclusão Vidas Coestip<br>ísico Aditivo Inclusão Vidas Coestip<br>endência DPS Inclusão Vidas Coestip<br>ísico Aditivo Documentos Faltantes                                                                                                    |                           |
| 404<br>405<br>406<br>407<br>409<br>412<br>413<br>417                                    |       | Saúde - I<br>Saúde - I<br>Saúde - P<br>Saúde - P<br>Saúde - P<br>Saúde - P<br>Saúde - P                                                     | mplant PMES - Retorno Pend. Inclusão<br>mplant PMES - Confirmação de Inclusão<br>endência Docs Inclusão Vidas Coestip<br>ísico Aditivo Inclusão Vidas Coestip<br>endência DPS Inclusão Vidas Coestip<br>ísico Aditivo Documentos Faltantes                                                                                                    |                           |
| 404<br>405<br>406<br>407<br>409<br>412<br>413<br>417<br>434                             |       | Saúde - I<br>Saúde - I<br>Saúde - P<br>Saúde - P<br>Saúde - P<br>Saúde - P<br>Saúde - P<br>Saúde - R                                        | mplant PMES - Retorno Pend. Inclusão<br>mplant PMES - Confirmação de Inclusão<br>endência Docs Inclusão Vidas Coestip<br>ísico Aditivo Inclusão Vidas Coestip<br>endência DPS Inclusão Vidas Coestip<br>ísico Aditivo Documentos Faltantes<br>ou Vincular Laudo<br>ecusa de Subestipulante                                                                                        |                           |
| 404<br>405<br>406<br>407<br>409<br>412<br>413<br>417<br>434<br>456                      |       | Saúde - I<br>Saúde - I<br>Saúde - P<br>Saúde - P<br>Saúde - P<br>Saúde - P<br>Saúde - P<br>Saúde - R<br>Saúde - R                           | mplant PMES - Retorno Pend. Inclusão<br>mplant PMES - Confirmação de Inclusão<br>endência Docs Inclusão Vidas Coestip<br>isico Aditivo Inclusão Vidas Coestip<br>endência DPS Inclusão Vidas Coestip<br>isico Aditivo Documentos Faltantes<br>ou Vincular Laudo<br>ecusa de Subestipulante<br>Recusa                                                                              |                           |
| 404<br>405<br>406<br>407<br>409<br>412<br>413<br>417<br>434<br>456<br>518               |       | Saúde - I<br>Saúde - I<br>Saúde - P<br>Saúde - P<br>Saúde - P<br>Saúde - P<br>Saúde - P<br>Saúde - R<br>Pedido de<br>Pendência              | mplant PMES - Retorno Pend. Inclusão<br>mplant PMES - Confirmação de Inclusão<br>endência Docs Inclusão Vidas Coestip<br>isico Aditivo Inclusão Vidas Coestip<br>isico Aditivo Documentos Faltantes<br>ou Vincular Laudo<br>ecusa de Subestipulante<br>Recusa<br>de dados bancários - restituição                                                                                 |                           |
| 404<br>405<br>406<br>407<br>409<br>412<br>413<br>413<br>417<br>434<br>456<br>518<br>521 |       | Saúde - I<br>Saúde - I<br>Saúde - P<br>Saúde - P<br>Saúde - P<br>Saúde - P<br>Saúde - P<br>Saúde - R<br>Pedido de<br>Pendência<br>Dados bar | mplant PMES - Retorno Pend. Inclusão<br>mplant PMES - Confirmação de Inclusão<br>endência Docs Inclusão Vidas Coestip<br>isico Aditivo Inclusão Vidas Coestip<br>endência DPS Inclusão Vidas Coestip<br>isico Aditivo Documentos Faltantes<br>ou Vincular Laudo<br>ecusa de Subestipulante<br>Recusa<br>de dados bancarios - restituição<br>ncários para restituição - Linhas Fin |                           |

| Código | Literal                                |    |
|--------|----------------------------------------|----|
| 128    | Documentação Pendente                  |    |
| 401    | Saúde - Implantação PME5 - Pendên      | ci |
| 404    | Saúde - Implant, PMES - Pendência d    | le |
| 405    | Saúde - Implant PME5 - Retorno Pen     | d  |
| 406    | Saúde - Implant PME5 -Confirmação      | d  |
| 407    | Saúde - Pendência Docs Inclusão Vida   | 83 |
| 409    | Saúde - Físico Aditivo Inclusão Vidas  | c  |
| 412    | Saúde - Pendência DPS Inclusão Vida    | 5  |
| 413    | Saúde - Físico Aditivo Documentos Fa   | it |
| 417    | Cancelar ou Vincular Laudo             |    |
| 434    | Saúde - Recusa de Subestipulante       |    |
| 456    | Pedido de Recusa                       | -  |
| 518    | Pendência de dados bancários - restit  | ų  |
| 521    | Dados bancários para restituição - Lir | 1  |
| 522    | Dados bancários para restituição - Pa  | ti |
|        |                                        |    |

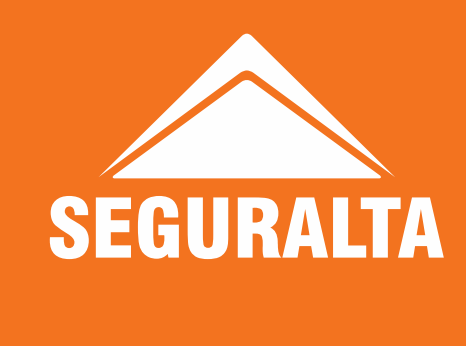

CANCELAMENTO DE PROPOSTA: O cancelamento é realizado diretamente no portal da cia. Na aba de consulta da proposta "Ficha gestão" > Nota > Clicar na lupa > Código 456 Pedido de recusa > Descrever a solicitação de cancelamento.

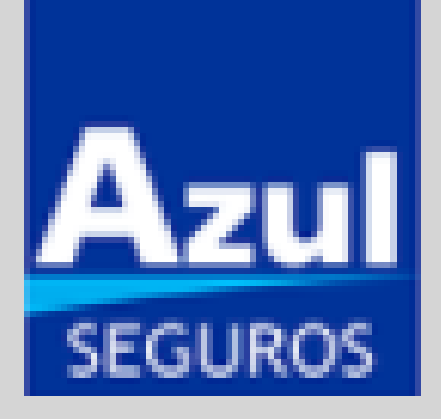

| Relat    | tório de Proposta 🛛 🕂 filtrar                             |             |               |                 |                                     |                                  | Gera      | ar Planilh | <u>a</u>         | <u>Dúvidas Retifica</u> | <u>dora</u> |
|----------|-----------------------------------------------------------|-------------|---------------|-----------------|-------------------------------------|----------------------------------|-----------|------------|------------------|-------------------------|-------------|
| Corretor | Segurado                                                  | NR Registro | Identificação | Pagamento       | Documento                           | Status                           | Confirmar | Excluir    | DAF /<br>Tracker | 1 <sup>2</sup> Parcela  | Retificação |
| 027312   | ELIAS GREYCK DE SOUZA<br>Transmissão: 25/01/2021 14:39:17 | LGGQ/YZDGG9 | FDJ3930       | CC - 5 parcelas | Proposta<br>Digital                 | Proposta em<br>análise           |           | ×          |                  |                         | 8           |
| 027312   | ELIAS GREYCK DE SOUZA<br>Transmissão: 25/01/2021 13:19:12 | R81L7TR5V3Q | FDJ3930       | CC - 5 parcelas | Proposta<br>Retificadora<br>Digital | Excluida<br>Corretor<br>+ Motivo |           |            |                  |                         |             |
|          | Mostrando 1 à 2 de 2                                      |             |               |                 | Mak                                 | s resultados 1                   |           |            |                  |                         |             |

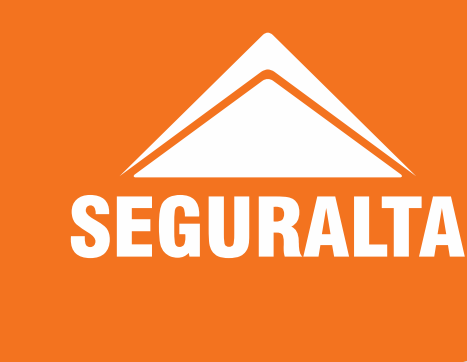

CANCELAMENTO DE PROPOSTA: O cancelamento é realizado diretamente no portal. Acessar o campo Propostas > Consultar propostas > Filtrar > Informar CPF/CNPJ ou Placa para localizar a proposta.

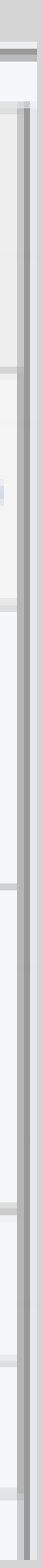

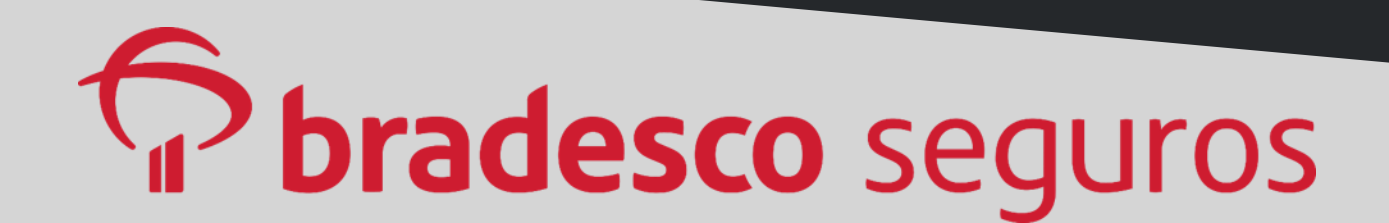

CANCELAMENTO DE PROPOSTA: O cancelamento é realizado diretamente no portal. Acessar o campo Propostas > Acompanhamento de proposta > Informar Número da proposta ou Placa para localizar a proposta. No campo "Ação", clicar em cancelar proposta.

| Data<br>Proposta | Suc | Proposta  | Item | CPD    | Segurado       |
|------------------|-----|-----------|------|--------|----------------|
| 20/01/2021       | 940 | 940253661 | 1    | 401962 | ODIRLEI CARRIO |
|                  |     |           |      |        |                |

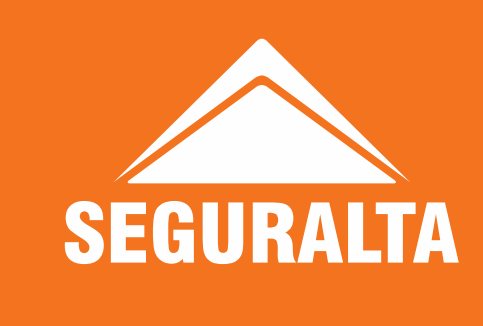

| Filtro 🔻                   |        |                  |                         |      |
|----------------------------|--------|------------------|-------------------------|------|
| Veiculo                    | Modelo | Tipo<br>Proposta | Situação                | Ação |
| COBALT LT 1.4<br>FLEXPOWER | 2015   | Endosso          | Rejeição na<br>Vistoria | ٥    |
|                            |        |                  | VER PROPOSTA            |      |
|                            |        | -                | CANCELAR PROPOS         | TA   |
|                            |        |                  | HISTÓRICO               |      |
|                            |        |                  | IMPRIMIR PROPOSTA       | 4    |
|                            |        |                  | IMPRIMIR CCB            |      |
|                            |        |                  | ENVIAR CCB POR EF       | MAIL |
|                            |        |                  | VER ALERIAS             |      |
|                            |        |                  | CONTATOS DAF            |      |

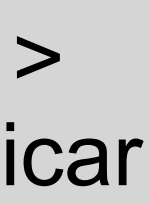

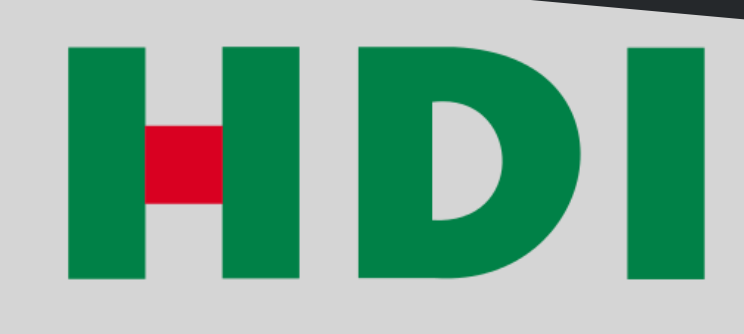

# CANCELAMENTO DE PROPOSTA: O cancelamento é realizado diretamente no portal. Acessar o campo Proposta > Exclusão

| Exclusão d | le Proposta |
|------------|-------------|
|------------|-------------|

Informe um ou mais dados para realizar a busca

 $\vee$ 

 $\sim$ 

### DADOS DO PRODUTO

Sucursal:

016 - RIBEIRAO PRETO

Produto:

431 - HDI AUTO PERFIL

Proposta:

479593

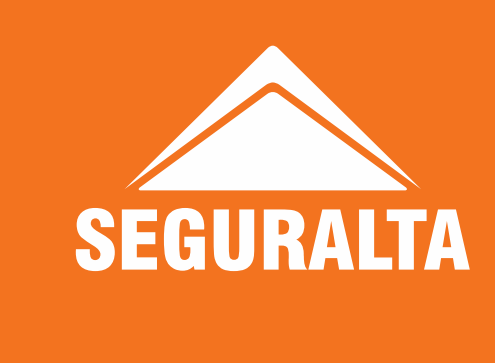

de proposta > Selecionar a Sucursal > Produto e número da proposta.

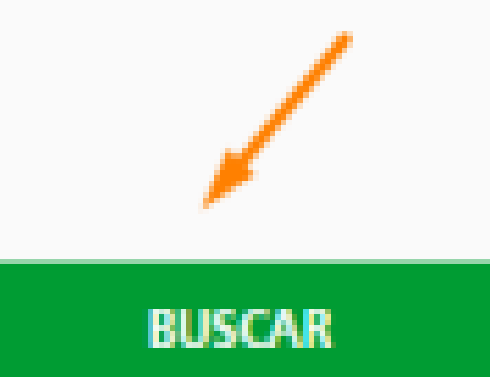

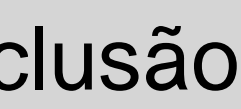

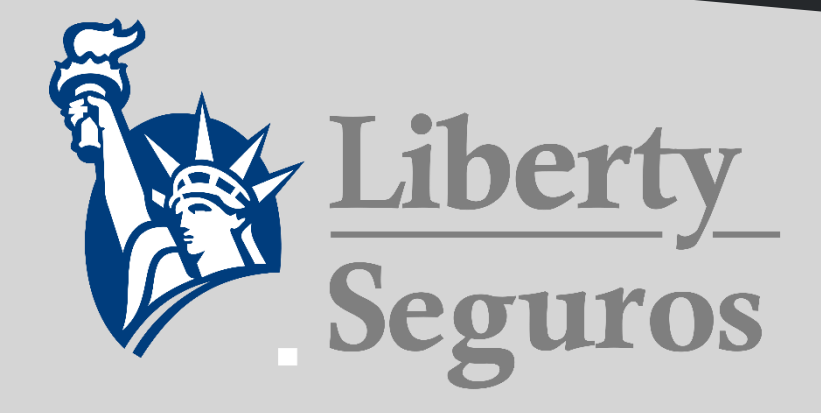

CANCELAMENTO DE PROPOSTA: O cancelamento é realizado diretamente no portal. Acessar o campo Acesso rápido > Auto > Consultas > Em tipo de consulta informar número da proposta ou CPF/CNPJ > Selecionar a proposta transmitida e clicar em Excluir

| • Propostas  |           |                              |                      |         |                      |                    |                        |                    |                       |                    |                          |
|--------------|-----------|------------------------------|----------------------|---------|----------------------|--------------------|------------------------|--------------------|-----------------------|--------------------|--------------------------|
|              |           |                              |                      |         |                      |                    |                        |                    |                       |                    |                          |
|              |           |                              |                      |         |                      |                    | Consultar +            | Copiar Dados 🖲     | Imprimir +            | Enviar por o       | e-mail Excluir           |
| Mostrar 10 🗸 | registros |                              |                      |         |                      |                    |                        |                    |                       |                    |                          |
| Anexo        | Cotação   | Segurado                     | Situação             | Tipo    | Apólice /<br>Endosso | Data de<br>criação | Produto                | Workflow<br>Frotas | Cotação<br>Residência | Data<br>Salesforce | Forma de<br>Venda        |
| •            | 281426813 | ANDERSON SYNTHES<br>LEPORAES | Proposta<br>excluída | Apolice | •                    | 19/01/2021         | LIBERTY AUTO<br>PERFIL |                    |                       |                    | Multicalculo -<br>ColWeb |
| þ            | 283139500 | ANDERSON SYNTHES<br>LEPORAES | Cotação<br>aprovada  | Apolice |                      | 25/01/2021         | LIBERTY AUTO<br>PERFIL |                    |                       |                    | Multicalculo -<br>ColWeb |
|              | 283139487 | ANDERSON SYNTHES<br>LEPORAES | Cotação<br>aprovada  | Apolice |                      | 25/01/2021         | LIBERTY AUTO<br>PERFIL |                    |                       |                    | Multicalculo -<br>ColWeb |
|              | 281426815 | ANDERSON SYNTHES<br>LEPORAES | Cotação<br>aprovada  | Apolice |                      | 19/01/2021         | LIBERTY AUTO<br>PERFIL |                    |                       |                    | Multicalculo -<br>ColWeb |

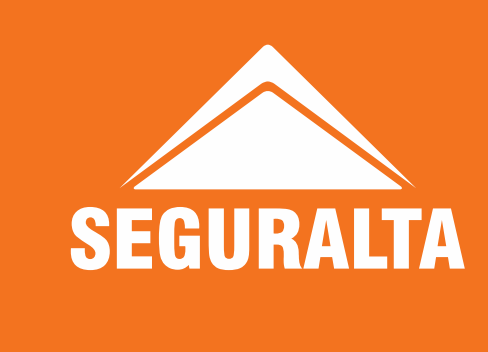

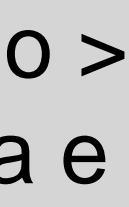

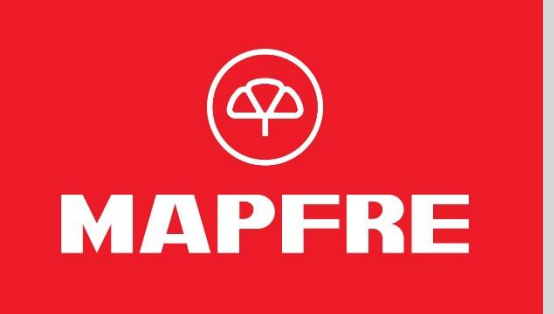

# CANCELAMENTO DE PROPOSTA: O cancelamento é realizado diretamente no portal. Acessar o campo Negócios >

| iltro da Pesquisa                                                                                                    |                                                                                                    |
|----------------------------------------------------------------------------------------------------|----------------------------------------------------------------------------------------------------|
|                                                                                                    |                                                                                                    |
| N* Proposta:                                                                                                    | 54580054259511237                                                                                                    |
|                                                                                                    |                                                                                                    |
| Apólicez                                                                                                    |                                                                                                    |
| Tipo Bessos do Segurador                                                                                                    | Ostaciona Nd                                                                                                    |
| ripo ressoa do segurado:                                                                                                    | Devectorie                                                                                                    |
| CPF/CNPJ do Segurado:                                                                                                    |                                                                                                    |
|                                                                                                    |                                                                                                    |
| Tipo de Apólice/Proposta:                                                                                                    | ( MCC                                                                                                    |
|                                                                                                    | Oconvergência                                                                                                    |
|                                                                                                    |                                                                                                    |
|                                                                                                    |                                                                                                    |
|                                                                                                    |                                                                                                    |
|                                                                                                    | Pescuisar Limpar                                                                                                    |
|                                                                                                    |                                                                                                    |
| CH I INTE TERMINE                                                                                                    |                                                                                                    |
| 102-0102 04200 0                                                                                                    | 10000202000033 SEGURALIA DESTE CORRETORA DE S                                                                                                    |
| 102 0102 04209 0<br>Te                                                                                                    | annos de Liso - Políticas de Privacidade                                                                                                    |
|                                                                                                    | autos de Liso - Polítices de Privacionde                                                                                                    |
| novas cotoções consulta /                                                                                                    | mantals apólice operações renovações voltar                                                                                                    |
| novas cotações consulta /<br>impressão                                                                                                    | mantuals apolitice operações renovações voltar                                                                                                    |
| cotações cotações consulta /<br>impressão<br>necelamento de Propostas                                                                                                    | mantala apolice operações renovações voltar<br>Data: 26/01/2021                                                                                                    |
| realizadas consulta /<br>impressão<br>incelamento de Propostas                                                                                                    | mantala apolice operações renovações voltar                                                                                                    |
| realizadas consulta /<br>impressão<br>scelamento de Propostas<br>Itro de Pesquise<br>Número Proposta: 54550054259611237                                                                                                    | mantais sectorectra de site contractor de si<br>mantais epólice operações renovações voltar<br>Data: 25/01/2021                                                                                                    |
| Torovas cotações cotações consulta /<br>cotações realizadas impressão<br>scelamento de Propostas<br>tro da Pesquisa<br>Número Proposta: \$4580054259611237                                                                                                    | mantals de Uso - Politique de Privacionada<br>apólice operações renovações voltar<br>Data: 25/01/2021                                                                                                    |
| Itro de Pesquise<br>Número Proposta: \$4580054259611237                                                                                                    | manuale de Uso - Rollboar de Riveoloade<br>manuale epólice operações renovações voltar                                                                                                    |
| Número Proposta: 64580054259611237                                                                                                    | mantals sectore de l'acceste de l'incorde de l'établice de la constant de la constant de la cons |
| Increase<br>Cotações<br>realizadas<br>realizadas<br>tro da Pesquisa<br>Número Propostas<br>S4580054259611237                                                                                                    | manuals sectores de l'isolada<br>manuals apôlice operações renovações voltar                                                                                                    |
| Número Propostal<br>Número Propostal<br>Número Propostal                                                                                                    | manuals apolice operações renovações voltar<br>manuals apolice operações renovações voltar<br>Data: 26/01/2021                                                                                                    |
| Número Propostar<br>Número Propostar                                                                                                    | mantuals apolice operações renovações voltar                                                                                                    |
| Ito da Pesquisa<br>Número Propostas<br>Statuto da Pesquisa                                                                                                    | manuals apolice operações renovações voltar<br>manuals apolice operações renovações voltar                                                                                                    |
| Increase cotações consulta / impressão<br>scelamento de Propostas<br>Número Propostas<br>S4580054259611237                                                                                                    | TORRETOR APÔLICE CNPJ/CPF NOME                                                                                                    |
| Increases contações contaita / impressão<br>ecelamento de Propostas<br>Número Propostas<br>Número Propostas<br>S4550054259511237                                                                                                    | CORRETOR APÔLICE CNPJ / CPF NOME<br>B 200 400 APARECIDO T DE LIMA                                                                                                    |
| Accelamento de Propostas<br>Número Propostas<br>Número Propostas<br>Accelamento de Propostas<br>Número Propostas<br>Accelamento de Propostas<br>Número Propostas<br>Accelamento de Propostas<br>Número Propostas<br>Accelamento de Propostas<br>Accelamento de Propostas<br>Accela                                                                                                    | CORRETOR APÓLICE CNPJ / CPF NOME<br>1 201 405 888-65 ARILDO APARECIDO T DE LIMA                                                                                                    |
| reultado da Perquisa<br>RODUTO<br>AnMaia Camendo Conore<br>RECOLACIÓN<br>RECEDENCIÓN<br>RECEDENCIÓN<br>RECED | CORRETOR APÓLICE CNPJ / CPF NOME                                                                                                    |
| esultado da Pesquisa<br>RODUTO da Pesquisa<br>RODUTO da Pesquisa<br>RODUTO da Pesquisa<br>RODUTO portes<br>Attais Carrentile Dovere<br>Attais Carrentile Dovere<br>Attais Carrentile Dovere                                                                                                    | Image: Second de Crise de Crise de Content de Superior de Superior de S                                |
| Image: State of the state of the state                                                                                                    | International Contraction of the Contraction of the Contra                                |

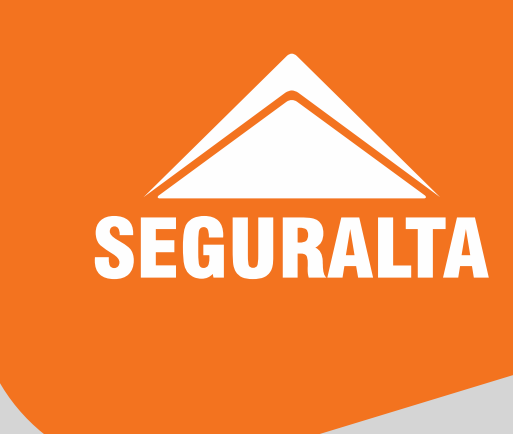

Cálculos online > Cálculos/Propostas > Apólice > Cancelamento de proposta/Apólice > Informar o número da proposta.

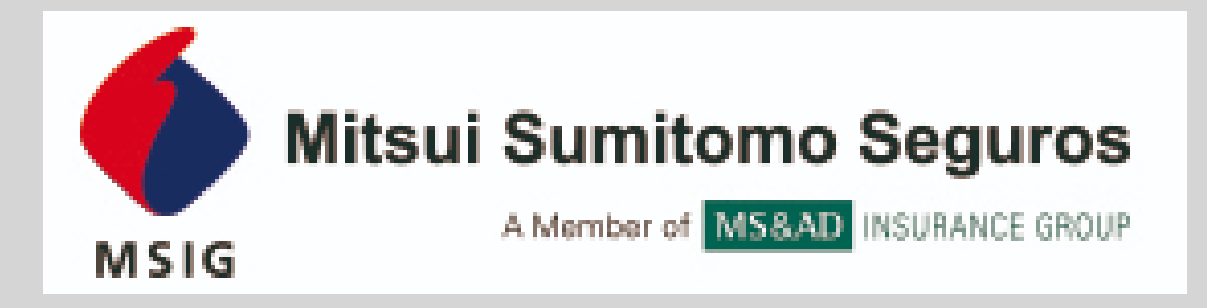

| Campo        | Número de                        | Proposta               | ~     | Critério  | Parecido             | v        |
|--------------|----------------------------------|------------------------|-------|-----------|----------------------|----------|
| Cota         | ção                              | Proposta               | Dt    | Cálculo S | Status               | Pre      |
| 013          | 138763260                        | 013126607              | 53    |           | Proposta<br>Recusada | B        |
|              | + 3 (Débito Au<br>+ 4 (Débito Au | tomático)<br>tomático) |       |           |                      | R5<br>RS |
| 1            | + 5 (Débito Au                   | tomático)              |       |           |                      | RS       |
| 1            | + 7 (Débito Au<br>+ 7 (Débito Au | tomático)<br>tomático) |       |           |                      | RS       |
| - 7 (1* à Vi | sta + Carência                   | de 2 meses) - D        | ébito |           |                      | RS       |
| 1            | + 9 (Débito Au                   | tomático)              |       |           |                      | RS       |

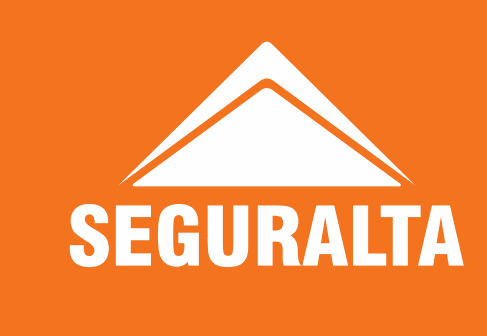

**CANCELAMENTO DE PROPOSTA:** O cancelamento é realizado diretamente no portal. Acessar o campo Produtos > Automóvel > Ms auto > Consultar > Informar o número da proposta, nome do segurado ou CPF/CNPJ.

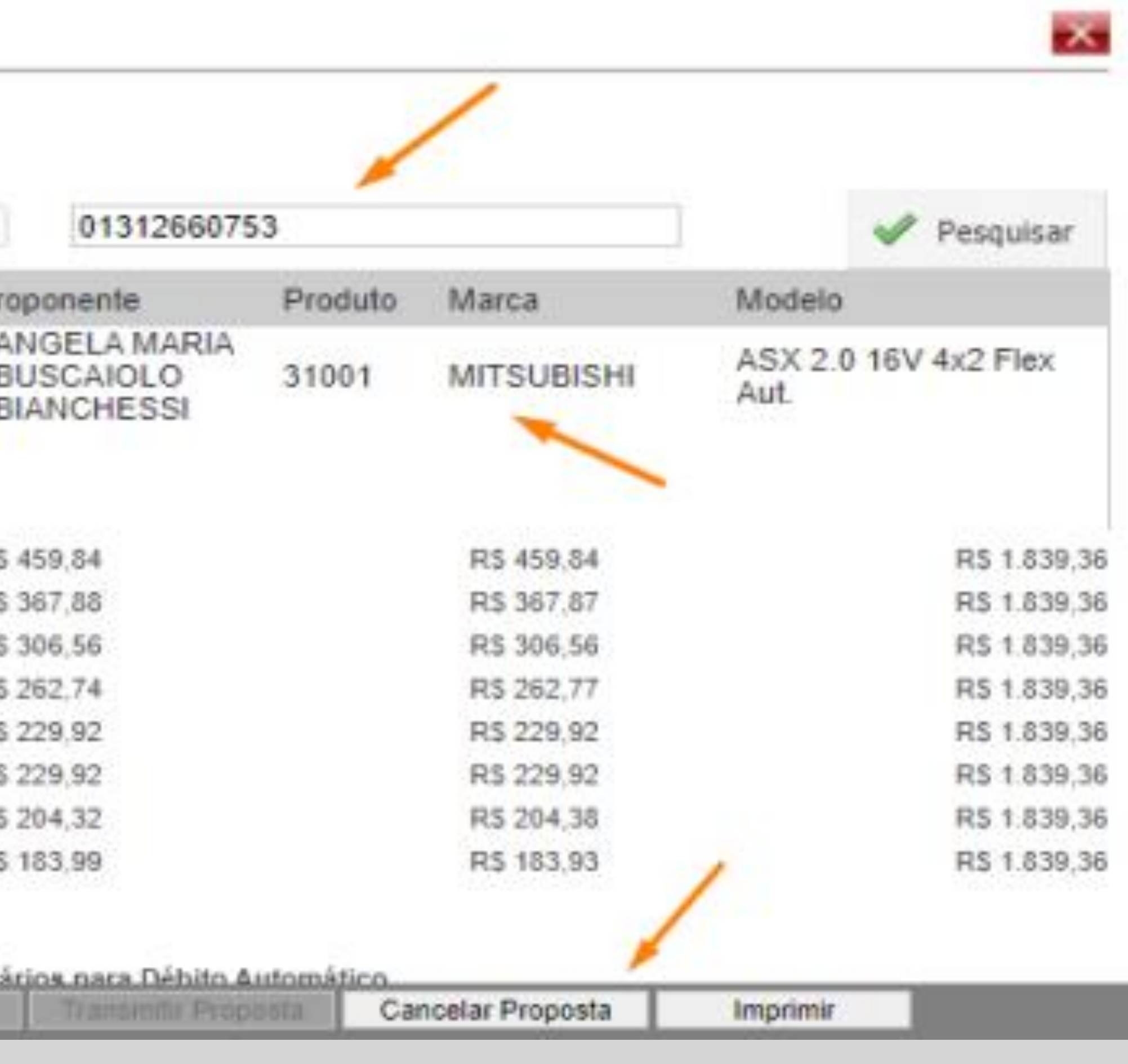

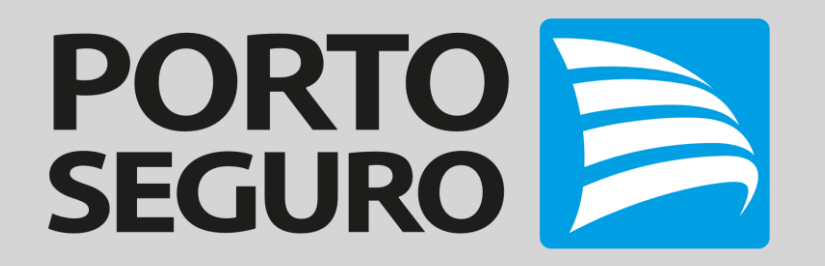

| N° DA PROPOSTA 🔨       | NOME                                                  | PRODUTO           | SUSEP         | RECEBIDA EM         | STATUS     |   |
|------------------------|-------------------------------------------------------|-------------------|---------------|---------------------|------------|---|
| Filtrar Nº da proposta | Filtrar Nome                                          | Porto-Automóvel 🗸 | Filtrar Susep | Filtrar Recebida em | Em análise | ~ |
| 20-11587629            | ARMANDO BANDEIRA<br>SOBRINHO                          | PORTO-AUTOMÓVEL   | 36101J        | 23/01/2021          | EM ANÁLISE |   |
|                        | PROTOCOLADA HÁ<br>2 DIA(S)<br>3AMO<br>531 - AUTOMÓVEL |                   |               |                     |            |   |
|                        | ANCELAR PROPOSTA                                      |                   |               |                     |            |   |

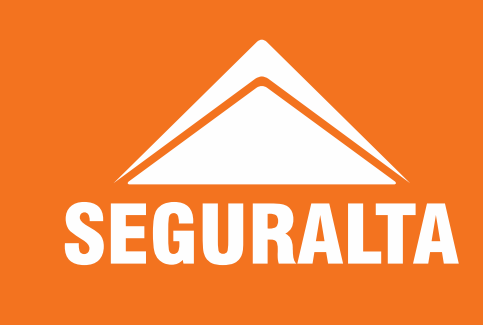

CANCELAMENTO DE PROPOSTA: O cancelamento é realizado diretamente no portal. Acessar o campo Propostas > Seguros e Previdência > Consultar por busca específica > Informar número da proposta ou CPF/CNPJ. No final da página, constará a aba de cancelamento.

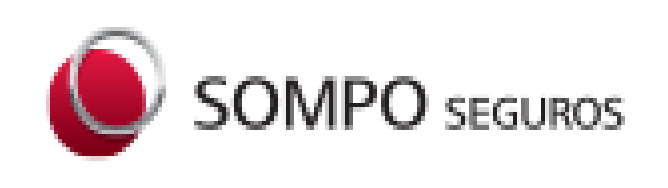

CANCELAMENTO DE PROPOSTA: O cancelamento é realizado diretamente no portal. Acessar o campo Cotadores > Auto > Cotador Auto > Irá redirecionar para outra aba > Consulta > Informar número da proposta > Clicar no nome ou número do cálculo > No final da aba clicar em Cancelar transmissão.

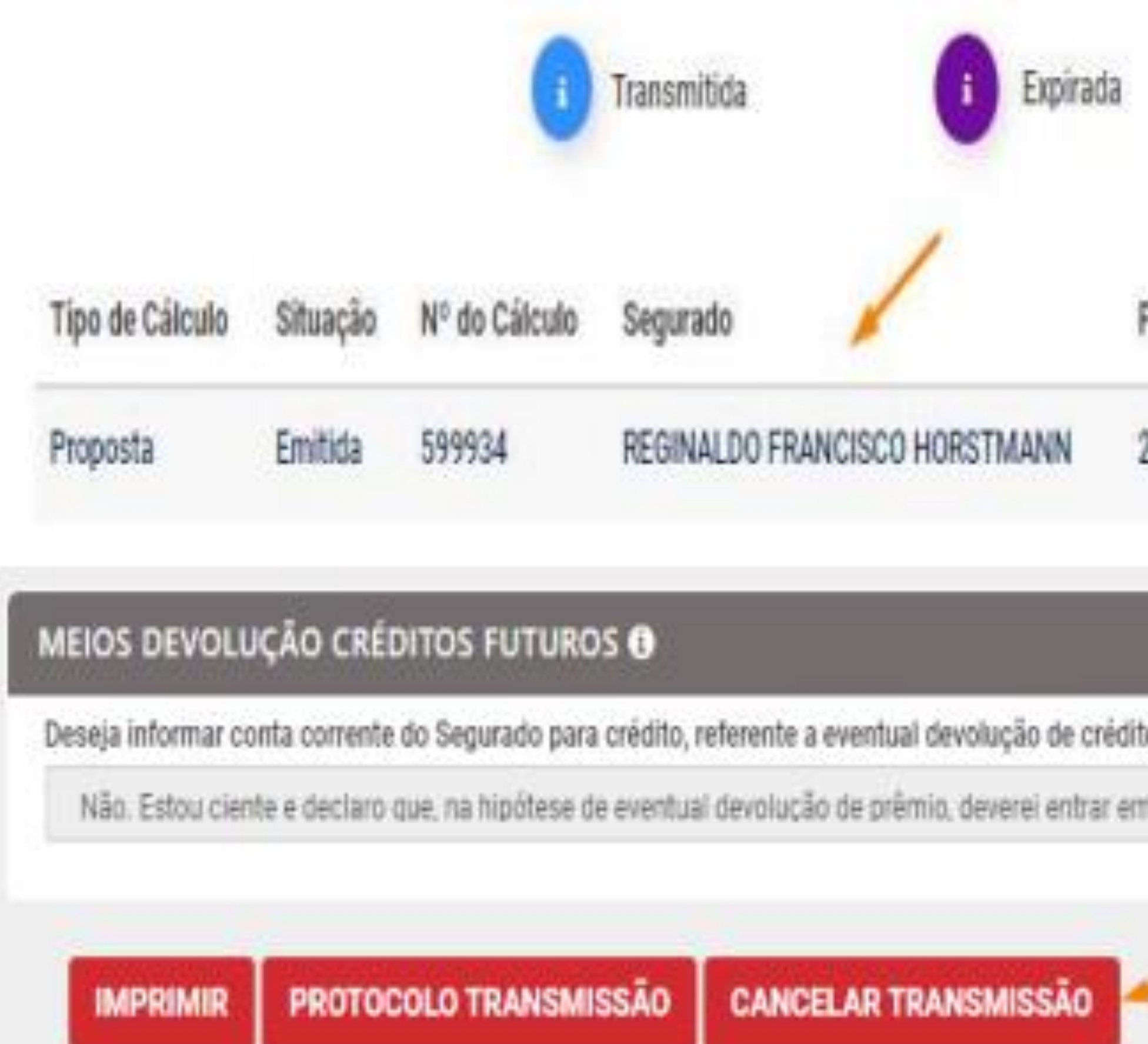

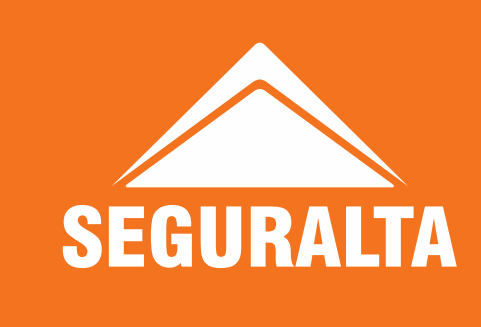

| N             | Deadute            | Data da estasão     | Winterin Deinin   | Análian      |         |         |   |          |
|---------------|--------------------|---------------------|-------------------|--------------|---------|---------|---|----------|
| 1             | Produto            | para da coração     | vistoria Previa   | Abolice      |         |         |   |          |
| 100026179     | Convencional       | 20/01/2021          |                   |              |         | •       | Ð | 0<br>III |
|               |                    |                     |                   |              |         |         |   |          |
| o por movimer | rtações na apólice | (endosso de alteraç | ões ou cancelamen | to) ou estor | no de p | arcela? | 2 |          |
|               | s mail assessments | enandantae@eomno    | com br            |              |         |         |   |          |

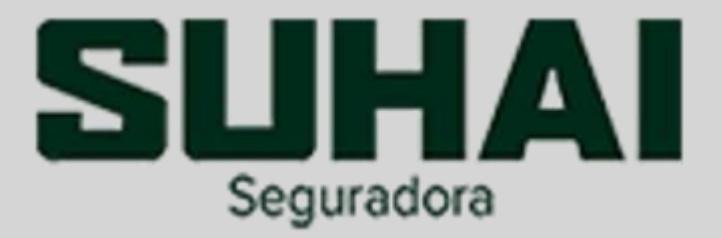

# CANCELAMENTO DE PROPOSTA: O cancelamento é realizado diretamente no portal. Acessar o campo Proposta >

| 1152921 FRATELLI RI<br>BRASIL LTDA | CCI QUIMICA     | Master 2.5 dCi C<br>Diesel | hassi 16V 115cv | 25/01/2021 | 2       | SALVA (não<br>transmitida)      | 2.764,35      | ţ.  | Nova<br>Cotação | Seguro     | 078.458.249- | ď        |
|------------------------------------|-----------------|----------------------------|-----------------|------------|---------|---------------------------------|---------------|-----|-----------------|------------|--------------|----------|
|                                    |                 |                            |                 |            |         |                                 |               |     | STRUCK MARCO    | 11010      | W.           |          |
|                                    | Regra           |                            | Provedor        | r          |         | Serviço                         |               |     | Cons            | ulta Proce | ssada        | Process  |
| Instalação de anti-                | furto           |                            | EPS             | Agend      | a Insta | alação <mark>de</mark> Anti-Fur | to            |     |                 | -          |              | 25/01/20 |
| Confirmação de Ir                  | nstalação/Visto | ria realizada              | EPS             | Confir     | mação   | o de Instalação/Vis             | toria realiza | ida |                 | 1          |              |          |
| Quitação da parce                  | da              |                            | Bradesco        | Quitaç     | ão da   | parcela                         |               |     | /               | :          |              | 25/01/20 |

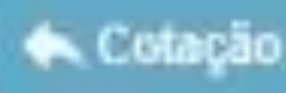

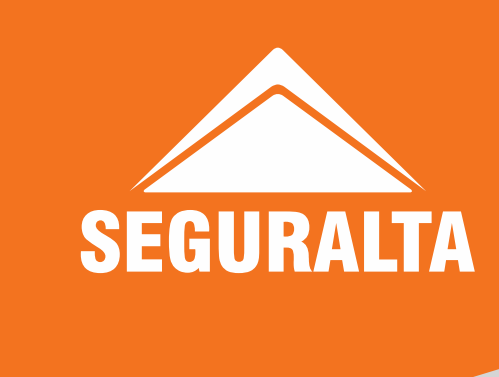

Acompanhamento proposta > Buscar por CPF/CNPJ ou nome do proponente.

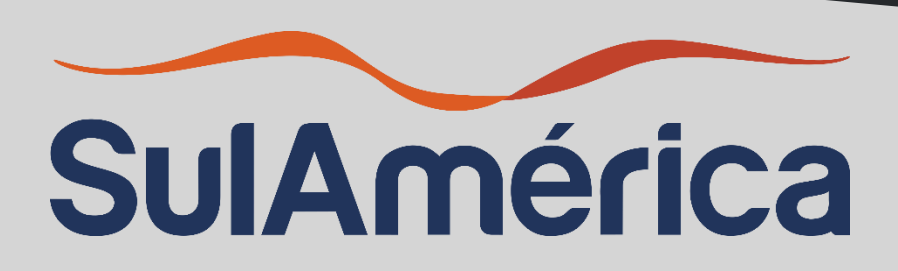

# CANCELAMENTO DE PROPOSTA: O cancelamento é realizado diretamente no portal. Acessar o campo Busca rápida >

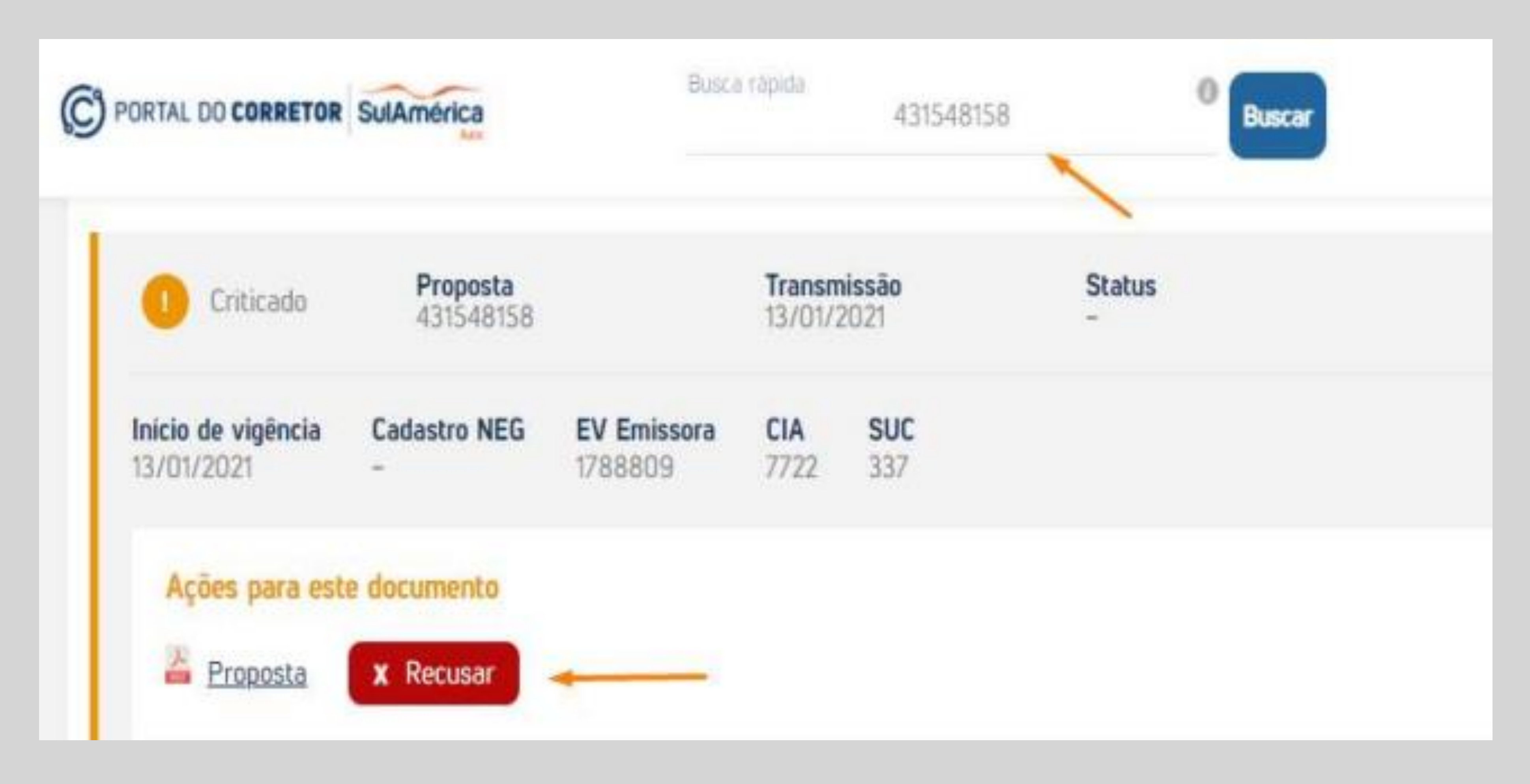

![](_page_12_Picture_3.jpeg)

Informar o número da proposta ou CPF/CNPJ > Clicar no ícone + para abrir o campo da proposta.

![](_page_13_Picture_0.jpeg)

### Filtro - Acompanhamento de Emissão

| Segmento:                              |                         |              |          |             |
|----------------------------------------|-------------------------|--------------|----------|-------------|
| Varejo                                 |                         | ~            |          |             |
| Tipo de consulta:                      |                         | Tipo de      | busca:   |             |
| Propostas em a                         | nálise                  | ✓ CPF        |          |             |
|                                        |                         |              | [Sem t   | ítulo]      |
| Segurado                               | CPF/CNPJ                | Produto      | Proposta | Data Contra |
| ROSANGELA<br>MARIA<br>PAULINO<br>PIRES | 002.701.106-23          | Auto Passeio | 70327576 | 25/01/2021  |
| Mostrando 1 a 1 o                      | de um total de 1 regist | ros          |          |             |

![](_page_13_Picture_4.jpeg)

CANCELAMENTO DE PROPOSTA: O cancelamento é realizado diretamente no portal. Acessar o campo Consultas > Acompanhar Emissões > No tipo de consulta buscar por propostas em análise ou endosso se for o caso > Informar CPF/CNPJ para consulta.

| ~      | CPF/CNPJ:<br>002.701.106-2 | 3                                            | Data               |                                   |              | Q Pesquisar |
|--------|----------------------------|----------------------------------------------|--------------------|-----------------------------------|--------------|-------------|
| atação | Vencimento<br>1º Parcela   | Vistoria<br>Prévia /<br>Inspeção<br>de Risco | Análise<br>Técnica | Responda<br>Aqui Sua<br>Pendência | Origem Venda |             |
|        | 01/02/2021 🗳               | A                                            | A                  | •                                 |              | 1           |
|        |                            |                                              |                    |                                   | << <         | 1 > >>      |

![](_page_14_Picture_0.jpeg)

### CANCELAMENTO DE PROPOSTA: O cancelamento é realizado diretamente no portal. Acessar o campo Venda > Cálculos e propostas > Buscar por nome ou CPF/CNPJ > Clicar em ver e recusar proposta.

| car Por  |                          |                       | Nome Segurade  | 0            |                         | -                  |                   |             |
|----------|--------------------------|-----------------------|----------------|--------------|-------------------------|--------------------|-------------------|-------------|
| Segurado | >                        |                       | PRISCILA BA    | RALLE MONTEM |                         |                    |                   | Buscar      |
| 45 regi  | istro(s) encontrado(s).  |                       |                |              |                         |                    |                   |             |
|          | Segurado e               | Placa 0               | Cálculo / Prop | е т          | tpo ⊕                   | Item +             | Data / Vigència 🔶 | Situação. 🗢 |
| ver      | PRISCILA BARALLE MONTEMO | OR GAS2270            | 1126405045723  | 27218670 E   | MI                      | 1                  | 25/01/2021        | Р           |
|          | PRISCILA BARALLE MONTEMO | OR                    | 1126420230     | 0            | тот                     | 1                  | 22/01/2021        | c           |
|          |                          |                       |                |              |                         |                    |                   |             |
| ver      | PRISCILA BARALLE MONTEMO | OR                    | 1126405037     | c            | :01                     | 1                  | 22/01/2021        | с           |
| one a op | prosocia BARALLE MONTEMO | Coplar para nova Cota | ção Imprimir   | Complementar | хот<br>2 <sup>а</sup> v | 1<br>ia 1º Parcela | 22/01/2021        | Fe          |

![](_page_14_Picture_3.jpeg)